Sovelluksen käyttöohjeet

# Kotivartija

# Sovelluksen käyttöohjeet

Versio 1.2. Maaliskuu 2019

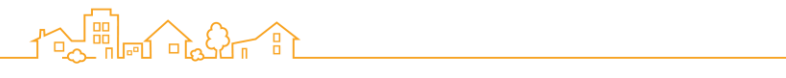

# Sisällysluettelo

| 1. | Johd  | anto                                                   | 4  |
|----|-------|--------------------------------------------------------|----|
| 2. | Kotiv | artija -sovelluksen käyttäminen                        | 5  |
|    | 2.1   | Kirjautuminen                                          | 5  |
|    | 2.2   | Uloskirjautuminen                                      | 5  |
| 3. | Sove  | lluksen aloitusnäytön käyttäminen                      | 6  |
| 4. | Kotiv | artija -järjestelmän virittäminen päälle ja pois       | 8  |
|    | 4.1   | Täysviritys                                            | 8  |
|    | 4.2   | Yöviritys                                              | 9  |
|    | 4.3   | Päiväviritys                                           | 9  |
|    | 4.4   | Lepotilaan kytkeminen                                  | 10 |
|    | 4.5   | Viivästetty viritys                                    | 10 |
|    | 4.6   | Pakotettu viritys                                      | 11 |
|    | 4.7   | Paniikkihälytys                                        | 11 |
| 5. | Tunk  | eutumisen käsittely                                    | 12 |
|    | 5.1   | Hälytyskeskuksen reagointi                             | 12 |
| 6. | Säär  | ntöjen käyttö                                          | 13 |
|    | 6.1   | Triggerit                                              | 13 |
|    | 6.2   | Toiminnot                                              | 14 |
|    | 6.3   | Uuden säännön luominen                                 | 15 |
|    | 6.4   | Säännön poistaminen                                    | 16 |
|    | 6.5   | Säännön muokkaaminen                                   | 16 |
|    | 6.6   | Säännön aktivointi ja poistaminen aktiivisesta tilasta | 17 |
| 7. | IFTT  | T:n kanssa työskentely                                 | 18 |
| 8. | Pikav | valinnan käyttäminen.                                  | 18 |
|    | 8.1   | Pikavalinnan lisääminen                                | 19 |
|    | 8.2   | Pikavalintojen järjestyksen muuttaminen                | 19 |
|    | 8.3   | Pikavalinnan poistaminen                               | 19 |
| 9. | Vide  | on katselu                                             | 19 |
|    | 9.1   | Live-videon katselu                                    | 19 |
|    | 9.2   | Tallennettujen videoiden katselu                       | 20 |
|    | 9.    | 2.1 Kameratunnistimen tallennettujen videoiden katselu | 20 |
|    | 9.    | 2.2 Arkistoitujen videoleikkeiden katselu              | 20 |
| 10 | ).    | Laitteiden hallinta                                    | 21 |
|    | 10.1  | Laitteen lisääminen                                    | 21 |
|    | 10.2  | Laitteen tilan tarkastelu                              | 21 |
|    | 10.3  | Laitteiden määritys                                    | 22 |
|    | 10.4  | Äänien määritys .                                      | 23 |
|    | 10.5  | Kotiautomaatio -laitteiden hallinta                    | 23 |
|    | 10.6  | Laitteen poistaminen                                   | 23 |
|    |       | •                                                      |    |

# 

| 11.  | Käyttäjien hallinta                     | 24 |
|------|-----------------------------------------|----|
| 11.1 | Käyttäjän lisääminen                    | 25 |
| 11.2 | Käyttäjän tietojen muokkaaminen         | 25 |
| 11.3 | Ilmoitusten hallinta                    | 26 |
| 11.4 | Käyttäjän poistaminen                   | 26 |
| 12.  | Useiden paikkojen käyttö                | 27 |
| 12.1 | Uuden paikan lisääminen                 | 27 |
| 12.2 | Paikan vaihtaminen                      | 27 |
| 12.3 | Oletuspaikan asettaminen                | 28 |
| 12.4 | Paikan nimen muuttaminen                | 28 |
| 12.5 | Paikan aikavyöhykkeen asettaminen       | 28 |
| 12.6 | Paikan poistaminen                      | 28 |
| 13.  | Kotivartija -historian tarkasteleminen  | 28 |
| 14.  | Kotivartija -järjestelmän mukauttaminen | 29 |
| 14.1 | Pin-suojauksen mukauttaminen            | 29 |
| 14   | 1.1.1         Pin-koodin vaihtaminen    | 30 |
| 14   | 1.1.2 Suojaustason määrittäminen        | 30 |
| 14   | 1.1.3 Pin-koodin nollaaminen            | 30 |
| 14.2 | Lämpötilanäytön mukauttaminen           | 31 |
| 15.  | Paristojen vaihtaminen                  | 31 |
| 15.1 | Huoltotilan aktivointi                  | 32 |
| 15.2 | Paristojen vaihto-ohjeet laitteittain   | 33 |
|      |                                         |    |

### Liitteet:

| Liite 1 | APN tietojen muuttaminen     | 35 |
|---------|------------------------------|----|
| Liite 2 | Kotivartija työpöytäsovellus | 36 |

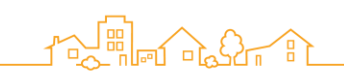

# 1. Johdanto

Kotivartija -sovelluksen avulla voit suojata ja hallita kotiasi mobiililaitteella missä tahansa.

Sovelluksen avulla voit:

- Kytkeä hälytysjärjestelmän päälle ja pois
- Määrittää älykkäitä sääntöjä kodin laitteiden hallintaan
- Seurata kotisi tapahtumia kameralla
- Hallita järjestelmän laitteita, käyttäjiä ja paikkoja
- Tarkastella tapahtumahistoriaa
- Mukauttaa ilmoituksia ja muita Korivartija -järjestelmän ominaisuuksia

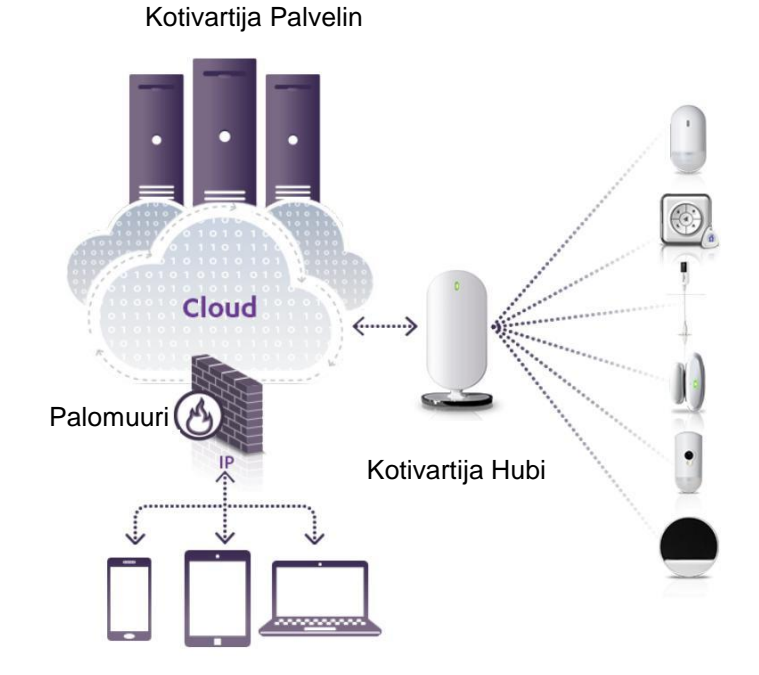

Jotkin tässä oppaassa kuvatut toiminnot eivät ehkä ole käytettävissä valitsemassasi palvelupaketissa.

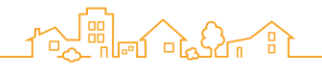

2. Kotivartija -sovelluksen käyttäminen

Kotivartija -sovellukseen kirjautumiseen tarvitset sähköpostiosoitteen ja salasanan, jotka olet antanut rekisteröidessäsi järjestelmän Kotivartijan verkkosivuilla.

HUOM: Voit hallita Kotivartija-järjestelmää myös työpöytäsovelluksella. Voit ladata työpöytäsovelluksen koneellesi Kotivartijan verkkosivuilta.

2.1. Kirjautuminen

Kirjautuaksesi sovelluksen:

- 1. paina kuvaketta . Kirjaudu näyttö aukeaa.
- 2. Syötä sähköpostiosoitteesi ja salasana, jonka annoit rekisteröinnissä.
- 3. Syötä PIN-koodi. Ensimmäisellä kirjautumisella se on 1234. Voit muuttaa PIN-koodin haluamaksesi asetuksista.
- 2.2. Uloskirjautuminen

Jos haluat kirjautua sisään toisena käyttäjänä, sinun täytyy kirjautua ensin ulos sovelluksesta.

- 1. Paina 🚍. Päävalikko aukeaa.
- 2. Paina Kirjaudu ulos. Uloskirjautumisikkuna aukeaa.
- 3. Paina Ok.

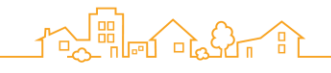

3. Sovelluksen aloitusnäytön käyttäminen

Sovelluksen aloitysnäytössä näkyy Kotivartija -järjestelmäntila. Siinä on erilaisia toimintopainikkeita ja kuvakkeita.

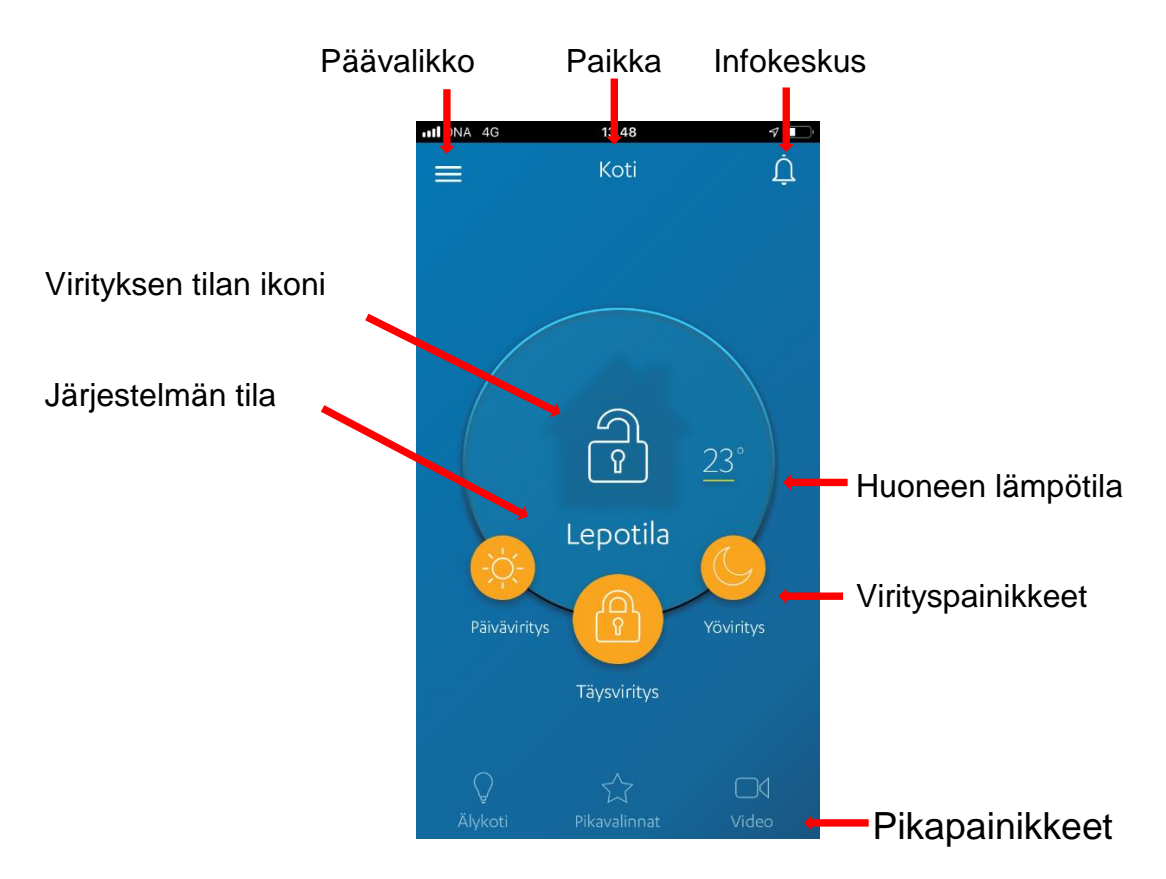

#### Aloitusnäytön sisältö

| Paikka                 | Nykyisen Kotivartija -hubin nimi. Napauta vaihtaaksesi paikkaa<br>Katso kohta 12.2. Paikan vaihtaminen.                      |  |  |
|------------------------|----------------------------------------------------------------------------------------------------|--|--|
| Päävalikko             | Pääsy Kotivartija -sovelluksen hallintatoimintoihin. Kuten laitteisiin, historiaan,<br>Sääntöihin, käyttäjiin ja asetuksiin. |  |  |
| Virityksen tilan ikoni | Ikoni joka näyttää Kotivartija -järjestelmän virityksen tilan                                                                |  |  |
| Järjestelmän tila      | Viritystilan nimi                                                                                                    |  |  |
| Pikavalinnat           | Nopea pääsy sääntöihin, kodin automaatiolaitteisiin ja kameroihin.<br>Pikavalintojen käyttäminen sivulla 18.                 |  |  |

| Infokeskus        | <ul> <li>Paina ikonia ja infokeskus näyttö tulee esiin.</li> <li>Jos ikonin päällä on numero, se näyttää odottavien viestien<br/>määrän. Viestit voivat koskea.</li> <li>Laitteiden testaamista</li> <li>Paristojen tilaa</li> <li>Sim-korttiin liittyviä tapahtumia</li> <li>yhteyden katoamista tai muita kriittisiä viestintäongelmia</li> </ul> |  |  |
|-------------------|----------------------------------------------------------------------------------------------------|--|--|
| Huoneen lämpotila | Kohteen lämpötila. Lisätietoja saat napauttamalla lämpotilaa.<br>Lämpötilanäyttö tulee näkyviin. Katso 14.4. Lämpötilanäytön<br>muuttaminen.                                                                                                    |  |  |
| Virityspainikkeet | Kotivartija -järjestelmän viritys, Katso lisätietoja kohdasta 4.<br>Kotivartija - järjestelmän virittäminen ja poistaminen käytöstä.                                                                                                    |  |  |
|                   | <ul> <li>Älykoti – Ohjaa kodin automaatiota. Katso 10.8. Kodin<br/>automaation ohjaaminen.</li> <li>Pikavalinnat – Käyttäjän määrittelemät pikavalinnat. Katso 8</li> </ul>                                                                                                    |  |  |
| Pikapainikkeet    | <ul> <li>Video – Katso kameran sisältävien laitteiden kuvaamat videot.<br/>Katso kappale 9. Videoiden katselu.</li> </ul>                                                                                                    |  |  |

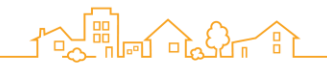

4. Kotivartija -järjestelmän virittäminen päälle ja pois

Voit asettaa Kotivartija -järjestelmän seuraaviin ohjaustiloihin käyttämällä sovellusta tai kauko-ohjainta.

- Täysviritys
- Yöviritys
- Päiväviritys
- Lepotila

Voit määrittää Kotivartija -järjestelmän laitteiden toiminnan kullekin viritystilalle.

Käytössäoleva viritystila näkyy Kotivartija -sovelluksen aloitusnäytöllä.

Kun hälytysjärjestelmä on pois päältä aloitusnäytössä näkyy:

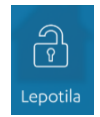

#### 4.1. Täysviritys

Käytä täysviritystä, kun haluat kotisi olevan täysin suojattu ja sinä ja perheesi olette poissa. Kotivartija suojelee tällöin kaikkia alueita kytkemällä kaikki laitteet päälle.

Täysviritys aktivoidaan seuraavasti:

- Sovellus: Paina
- 🔹 Kauko-ohjain: Paina 🔎

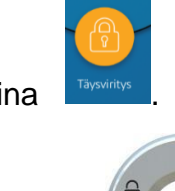

keston ajan. Katso 4.5. Viivästetty viritys.

Jos olet määrittänyt viivästetyn virityksen, sireeni piippaa määritetyn

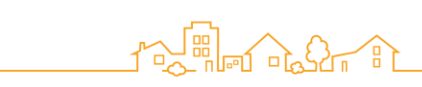

#### 4.2. Yöviritys

Yöviritys valvoo nimettyjä alueita tunkeilijoiden varalta, kun olet kotona. Yöviritys voidaan määrittää esimerkiksi alakerrassa oleviin ilmaisimiin silloin kun makuuhuoneet ovat yläkerrassa. Tai siihen voidaan liittää vain ovia ja ikkunoita valvovat hälyttimet. Yöviritys aktivoidaan seuraavasti.

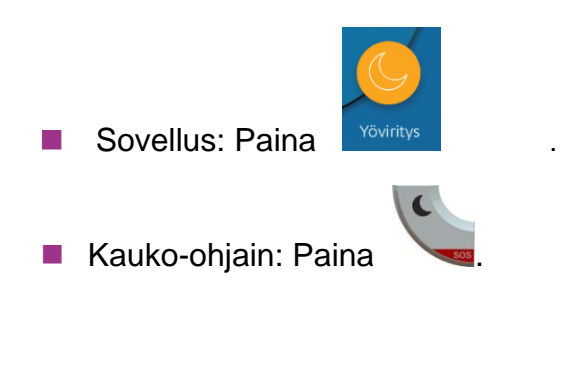

HUOM: Määrittääksesi yöviritykseen kuuluvat laitteet, Katso 10.3 Laitteiden määrittäminen.

#### 4.3. Päiväviritys

Päiväviritys pitää kotisi turvallisena, kun perheesi on kotona päiväsaikaan. Päiväviritys voidaan määrittää esimerkiksi niin, että vain etu- ja takaoven tunnistimia pidetään viritettynä. Päiväviritys aktivoidaan seuraavasti:

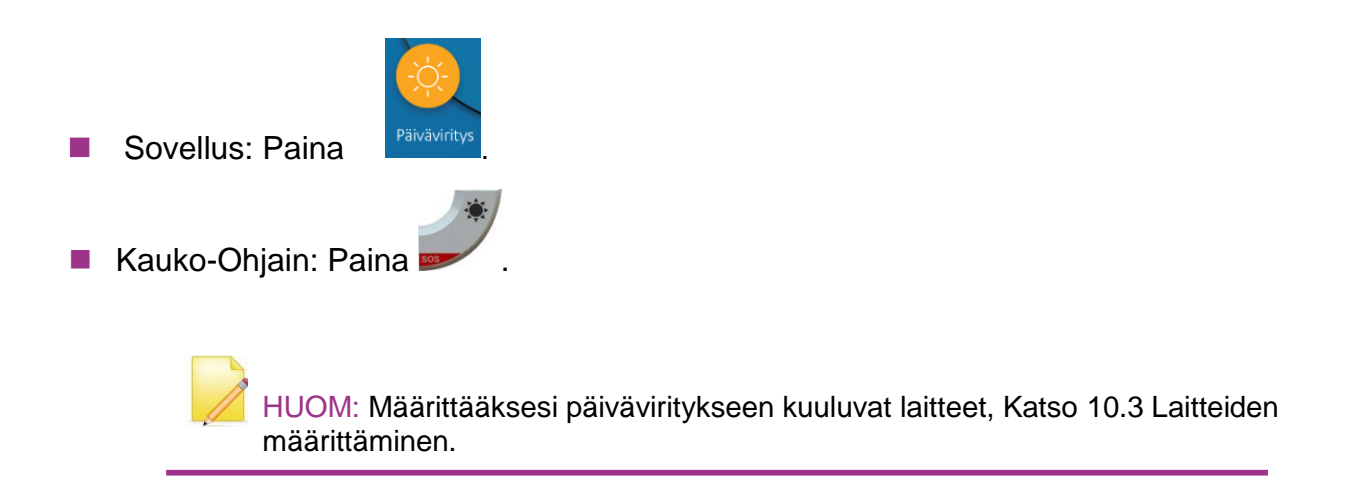

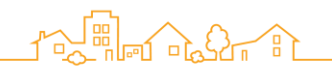

#### 4.4. Lepotilaan kytkeminen

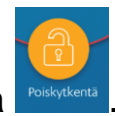

Kun Kotivartija -järjestelmä on viritetty, näkyy aloitusnäytössä Kytke järjestelmä pois päältä seuraavasti:

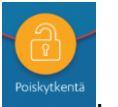

Sovellus: Paina

Jos Kotivartija -järjestelmän määritykset vaativat PIN-koodia, PIN näyttä aukeaa. Syötä PIN-koodisi vahvistukseksi. Lisätietoja 14.1 PIN suojauksen määritys.

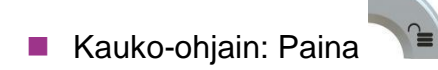

4.5. Viivästetty viritys

Viivästetty viritys antaa mahdollisuuden virittää Kotivartija -järjestelmä, kun olet vielä paikalla. Se antaa sinulle aikaa poistua ennen hälytyksen käynnistämistä.

HUOM: Viivästetty viritys toimii vain täysvirityksen kohdalla.

Kun olet aktivoinut viivästetty viritys -toiminnon, sireeni piippaa, kunnes järjestelmä on viritetty. Kun virität järjestelmää sovelluksen avulla, näytössä näkyy sekuntikello, jossa näkyy jäljellä olevien sekuntien määrä, kunnes järjestelmä on viritetty.

Määrittääksesi viivästetyn virityksen:

- 1. Paina 🚍. Päävalikko aukeaa.
- 2. Paina Asetukset. Asetusnäyttö aukeaa.
- 3. Paina Viivästetty viritys. Aseta haluttu sekuntimäärä hälytyksen virittämiseen.

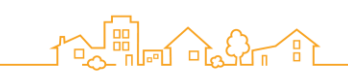

#### 4.6. Pakotettu viritys

Jos olet virittämässä Kotivartija -järjestelmää ja jokin oheislaite on auki tai offline-tilassa, Kotivartija ei aseta viritystä vaan näyttää viritysikkunaa. Voita pakottaa virityksen seuraavasti:

- Sovellus: Paina "Pakotettu viritys" viritysikkunassa.
- Kauko-ohjain:
  - 1. Paina Wunnes kaikki kauko-ohjaimen LED valot palavat.
  - 2. Paina haluamasi viritysmuodon painiketta.

#### 4.7. Paniikkihälytys

Hätätilanteessa voit käynnistää paniikkihälytyksen kauko-ohjaimella seuraavasti:

Paina samanaikaisesi kahta kauko-ohjaimen SOS painiketta.

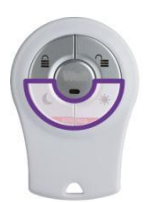

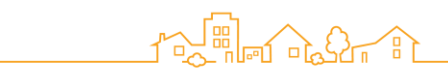

5. Tunkeutumisen käsittely

Tunkeutuminen on kyseessä silloin, kun Kotivartija -järjestelmä on viritetty ja viritystilaan liitetty anturi havaitsee toimintaa.

Esimerkiksi Kotivartija on viritetty ja etuovi avataan. Kun tunkeutuminen tapahtuu, voit toimia seuraavasti:

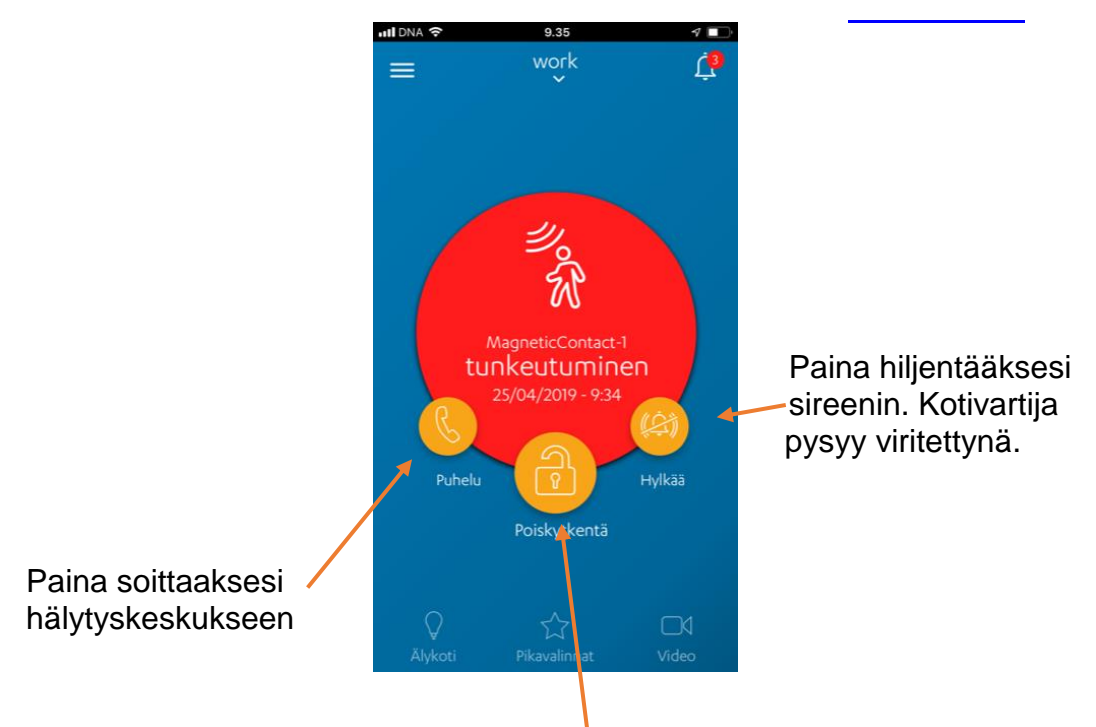

Paina kytkeäksesi Kotivartijan Lepotilaan.

6. Sääntöjen käyttö

Käytä älykkäitä sääntöjä Kotivartijan asetusten määrittämiseen niin, että järjestelmä suorittaa automaattisesti tiettyjä toimintoja tiettyjen triggereiden perusteella. Voit esimerkiksi rakentaa säännön, jonka perusteella sireeni soi kaksi kertaa, jos etuovi avataan kello 10.00 ja 12.00 välisenä aikana.

Jokainen sääntö voi sisältää yhden tai useamman triggerin, jotka määrittävät milloin toiminto/toiminnot suoritetaan. Säännön käytettävissä olevat triggerit ja toiminnot riippuvat asennetuista laitteista.

Kotivartija -järjestelmään voidaan asentaa jopa 20 sääntöä kerrallaan.

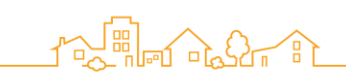

#### 6.1 Triggerit

Triggerit eli laukaisimet ovat tapahtumia, jotka aiheuttavat älykkään säännön ja halutun toiminnon suorittamisen. Jokainen sääntö vaatii vähintään yhden laukaisimen. Voit yhdistää viritystyyppiin liittyvän laukaisimen ja laitteeseen liittyvän laukaisimen aikataulutetulla laukaisimella toisiinsa.

Voit asettaa seuraavat laukaisintyypit:

- Aikataulu tietty aika tai aikaväli
- Valinta valitse älykäs sääntö painamalla suosikkinappia (katso kohta suosikit)
- Suojaus Suojaustila:
  - Lepotila
  - Täysviritys
  - Päiväviritys
  - Yöviritys
  - Tunkeutuminen
- Tapahtumat Tietyssä laitteessa havaitut tapahtumat:
  - Lämpötila tietyn kynnyksen ylä- tai alapuolella
  - Liikkeen tunnistus
  - Oven tai ikkunan avaaminen tai sulkeminen
  - Savuhälytys
  - Vuoto
  - Lukkosensori kun älylukon tila on muuttunut
  - Himmennin Kun himmentimessä on virta päällä ja kirkkaus suurempi kuin nolla
  - Autotallin oven ohjaus Kun autotallin ovi aukeaa tai suljetaan

Jokaisen tapahtuman osalta voit valita laitteen, joka havaitsee tapahtuman.

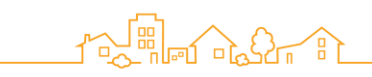

#### 6.2 Toiminnot

Voit määrittää toimenpiteet, jotka älykäs säänto suorittaa, kun valittu laukaisin aktivoituu. Jokainen sääntö vaatii vähintään yhden tominnon. Voit määrittää useita toimintoja kuhunkin sääntöön.

Voit määrittää seuraavat toiminnot:

- Viritystilat aktivoi viritystila. Tämä toiminto on käytettävissä vain aikataulu ja valintatyyppisten laukaisinten osalta. Esimerkiksi, aktivoi yöviritys joka ilta klo 23:30.
- Laitteet:
  - Käynnistä kaikki sireenit kytkee äänen kaikkiin sireeneihin, jotka on asennettu järjestelmään.
  - Vaihda asettaa toiminnon Z-Wave laitteelle, joka on kytketty järjestelmään. esimerkiksi, kytke valo päälle tiettyyn aikaan.
  - Kytke virta päälle käynnistää Z-Wave laitteen haluttuna ajankohtana.
  - Tallenna video ota video. Esimerkiksi, Kameratunnistin taltioi videon etuovelta, kun ovi avataan.
  - Äänimerkki Esimerkiksi sireeni antaa äänimerkin, kun ovi avataan.
  - Aseta himmennin Himmentää Z-Wave laitteen.
  - Määritä termostaatti Muuttaa Z-Wave termostaatin asetuksia, kun lämpotila laskee.
  - Lähetä ilmoitus Lähettää käyttäjän määrittämän tekstiviestin tai sähköpostin, kun järjestelmä aktivoituu.
  - Herätys hälytys –aseta matkapuhelimen sisäänrakennettu herätyskello hälyttämään haluttuna aikana, kun säännön laukaisin aktivoituu.
  - Avaa/Sulje autotallin ovi aseta autotallin ovi aukeamaan tai sulkeutumaan säännön mukaan.

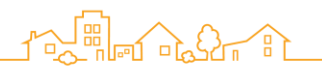

#### 6.3 Uuden säännön luominen

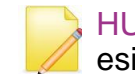

HUOM: Prosessin havainnollistamiseksi käytetään kuvitteellista esimerkkiä säännöstä.

Uuden säännön luominen:

- 1. Paina 🗮. Päävalikko aukeaa.
- 2. Paina Säännöt.
- 3. Paina Lisää sääntö.
- Anna uuden säännön nimi Esimerkiksi kirjoita "Testisääntö".

Paina 🛨 otsikon Tapahtumat alla. Näyttöön tulee ikkuna, jossa kehotetaan

- 5. valitsemaan laukaisutyyppi.
- 6. Paina sen tyyppistä sääntöä, jonka haluat luoda.

Esimerkiksi, Haluamme luoda säännoon, jonka käynnistin on tapahtuma. Paina Tapahtumat. Näyttöön tulee lista tämän tyypin tapahtumista. Ainoastaan asennettuna oleviin laitteisiin liittyvät tapahtumat tulevat esiin.

7. Paina haluamaasi käynnistintyyppiä.

Esimerkiksi paina Avaa/Sulje. Seuraavaksi valitse se laite, johon käynnistin asetetaan. Tässä esimerkki tapauksessa valitse etuovelle asennettu ovi-/ikkunatunnistin, ja laitteen nimi: Etuovi

8. Määritä laitteen käynnistintoiminto ja paina OK.

Esimerkiksi paina säädin asentoon 🚺 Kun ovi avataan

- Kohdasta Toimet paina <sup>1</sup>. Näyttöön aukeaa ikkuna, jossa kehotetaan valitsemaan toiminto. Vain käytettävissä olevat toiminnot tulevat näkyviin.
- 10. Valitse haluamasti toiminto.

Esimerkiksi, me haluamme käyttää kameratunnistinta kuvaamaan ihmistä, joka tulee sisään etuovesta. Paina Tallenna video.

- 11. Paina 🤍 valitaksesi kameratunnistimen, jossa on näkymä etuovelle ja paina OK.
- 12. Jos haluat lisätä toisen toiminnon, toista vaiheet 10-11.
- 13. Paina OK.

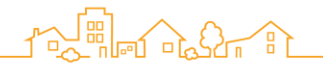

#### 6.4 Säännön poistaminen

Sinun täytyy olla pääkäyttäjä, jotta voit poistaa säännön.

- 1. Paina . Näyttöön tulee päävalikko.
- 2. Paina Säännöt. Näyttöön tulee säännöt-näyttö.
- 3. Paina 🔟.
- 4. Paina <sup>9</sup> sen säännön vieressä, jonka haluat poistaa.
- 5. Paina Poista.

Paina Valmis.

#### 6.5 Säännön muokkaaminen

Voit muuttaa säännön nimeä ja poistaa tai muuttaa käytössä olevia sääntöjä. Sinun täytyy olla pääkäyttäjä muokataksesi sääntöjä.

HUOM: Kun poistat käynnistimen, kaikki siihen liitetyt tapahtumat poistetaan.

Säännön nimen muuttaminen:

- 1. Paina 🗮. Päävalikko aukeaa.
- 2. Paina Säännöt. Näyttöön tulee Säännöt -näyttö.
- 3. Valitse sääntö, jonka nimen haluat muuttaa.
- 4. Paina MUOKKAA.
- 5. Kirjoita uusi nimi.
- 6. Paina OK.

Käynnistimen tai tapahtuman poistaminen:

- Paina . Päävalikko aukeaa.
- 2. Paina Säännöt. Näyttöön tulee Säännöt -näyttö.
- 3. Valitse sääntö, jota haluat muokata.
- 4. Paina MUOKKAA.
- 5. Paina <sup>9</sup> sen käynnistimen tai tapahtuman vierestä, jonka haluat poistaa.
- 6. Paina Poista.
- 7. Paina Valmis.
- 8. Kun lopetat säännön muokkaamisen, paina OK.

# 

Käynnistimen tai toiminnon vaihtaminen:

- 1. Paina 🚍. Päävalikko aukeaa.
- 2. Paina Säännöt. Näyttöön tulee Säännöt -näyttö.
- 3. Valitse sääntö, jota haluat muokata.
- 4. Valitse käynnistin tai toiminto, jonka haluat vaihta.
- 5. Tee muutokset.
- 6. Paina OK.
- 7. Kun lopetat säännön muokkaamisen, paina OK.

#### 6.6 Säännön aktivointi ja poistaminen aktiivisesta tilasta

Sinun täytyy olla pääkäyttäjä aktivoidaksesi ta poistaaksesi aktiivisen tilan säännöltä.

Säännön aktivointi ja deaktivointi:

- 1. Paina 🗮. Päävalikko aukeaa.
- 2. Paina Säännöt. Näyttöön tulee Säännöt -näyttö.
- 3. Valitse sääntö, jonka haluat aktivoida tai deaktivoida.
- Paina Kun haluat ottaa säännön käyttöön tai pois käytöstä.
   Kun olet lopettanus säännön muokkaamisen, paina OK.

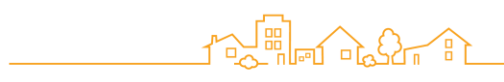

#### 7. IFTTT:n kanssa työskentely

Voit laajentaa Kotivartija -järjestelmän ominaisuuksia käyttämällä IFTTT kanavan sovelluksia. Sinun täytyy kirjautua IFTTT järjestelmään käyttääksesi näitä palveluja.

Näin käytät IFTTT sovelluksia:

- 1. Paina Älykoti -näyttö avautuu.
- 2. Paina IFTTT sovellukset.
- 3. Jos tämä on ensimmäinen kerta, kun avaat IFTTT:n Kotivartijalla. Kirjaudu sisään.
- 4. Valitse haluamasi sovellus.

Palataksesi Kotivartija -sovellukseen, sulje IFTTT näyttö.

#### 8. Pikavalinnan käyttäminen

Suosikit ovat käyttäjän määrittämiä pikavalintoja

- Säännöt suorita sääntö
- Ohjaus Säädä kotiautomaatiolaitteita.
- Video Katso live-videota.

Voit käyttää suosikkeja painamalla aloitusnäytössä

painiketta.

#### 8.1. Pikavalinnan lisääminen

Lisätäksesi Pikavalinnan:

1. Paina

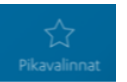

- 2. Pikavalinnat näytöllä, paina .
- 3. Paina haluamaasi pikavalintatyyppiä:

| <       | Pikavalinnat |       |  |
|---------|--------------|-------|--|
| Säännöt | Ohiaus       | Video |  |

4. Paina CO sen säännön laitteen tai videon kohdalle jonka haluat lisätä pikavalinnaksi.

5. Paina OK

Pikavalinnan nimi otetaan automaattisesti säännöstä, laitteesta tai kamerailmaisimesta, jonka pikavalinta on aktivoinut.

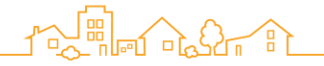

#### 8.2. Pikavalintojen järjestyksen muuttaminen

Voit muuttaa pikavalintojen järjestystä aloitusnäytössä seuraavasti:

- 1. Paina Pikavalinnat. Pikavalinnat -näyttö avautuu
- 2. Paina Muokkaa
- 3. Paina pikavalinnan kohdalla ja vedä pikavalinta haluamallesi paikalle.
- 4. Paina OK.

#### 8.3. Pikavalinnan poistaminen

Voit poistaa pikavalinnan Kotivartija -sovelluksesta seuraavasti:

- 1. Paina Pikavalinnat. Pikavalinnat -näyttö avautuu
- 2. Paina Muokkaa
- 3. Paina sen pikavalinnan kohdalla, jonka haluat poistaa.
- 4. Paina Poista
- 5. Paina Valmis

#### 9. Videon katselu

Kotivartija -sovelluksen avulla voit katsella videoita valvontakameroista tai kamerailmaisimista seuraavilla tavoilla:

- Live Katso videota suoraan kohteesta:
  - Voi katsoa kamerailmaisimen tai HD kameran kautta videota suoraan kohteesta.
- Tallenteet Voit katsella kamerailmaisimen aiemmin tallentamia videioita.
- Arkisto voit katsella kamerailmaisimen tallentamia videoleikkeitä päivämäärän mukaan.

#### 9.1. Live-videon katselu

Voit käyttää videotoimintoa, joka on lyhyt kamerailmaisimen tallentama videoleike. Kun katsot videoa, Kotivartija tallentaa videon tulevaa käyttöä varten. Videon katseluoikeudet riippuvat käyttäjän profiilista. Katso 11.2. Käyttäjätietojen muokkaaminen.

Voit katsoa videoita kamerailmaisimesta seuraavasti:

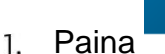

- aina . Näyttöön tulee näkymä, jossa on luettelo kamerailmaisimista.
- Paina valitsemasi kamerailmaisimen kohdalta. Live näkymä tulee esiin tallennus REC muodossa. Voit katsoa ja tallentaa jopa 40 sekunnin videon.

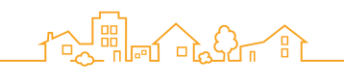

#### 9.2. Tallennettujen videoiden katselu

Voit katsella aiemmin kamerailmaisimella tallennettuja videoita.

#### 9.2.1. Kameratunnistimen tallennettujen videoleikkeiden katselu

Videoiden katseluoikeudet riippuvat käyttäjän profiilista. Katso 11.2. käyttäjän tietojen muokkaaminen.

- 1. Paina. Näyttöön tulee näkymä, jossa on luettelo kamerailmaisimista.
- 2. Paina 🙆 . valitsemasi kamerailmaisimen kohdalta. Päivämäärän valinta tulee esiin
- 3. Valitse Alku ja Loppu päivämäärät ja paina OK: Näyttöön tulee luettelo tallennetuista videoleikkeistä valitulla ajanjaksolla. Videoleikkeiden tyypit ovat:
  - Interpretensional automatika interpretensional automatika automatika interpretensional automatika interpretensional automatika interpretensiona automatika interpretensiona automat Interpretensiona automatika interpretensiona automatika interpretensiona
  - Turvallisuus havainnon käynnistämät: Vain osittainen tallennus laittten häiriön tai viestintävirheen vuoksi.
  - Comfort Käyttäjän käynnistämä nauhoitus
  - Sääntö Säännön käynnistämä nauhoitus

Paina **b** sen videoleikkeen kohdalla, jota haluat tarkastella.

Voit myös katsella kamerailmaisimen nauhoittamia videoita historiasta. Katso 13. Kotivartija historian katseleminen.

#### 9.2.2. Arkistoitujen videoleikkeiden katselu

Voit katsella kamerailmaisimen tallentamia videoleikkeitä, vaikka ilmaisin ei olisi enää liitetty Kotivartija -järjestelmään.

Kotivartija sovelluksesta voit katsoa videoita kaikista kamerailmaisimista päivämäärän mukaan.

1.

Paina . N

. Näyttöön tulee näkymä, jossa on luettelo kamerailmaisimista.

2. Paina 🖾. Päivämäärän valintanäyttö avautuu.

Valitse Alku ja Loppu päivämäärät ja paina OK: Näyttöön tulee luettelo arkistoiduista videoleikkeistä valitulla ajanjaksolla. Videoleikkeiden tyypit voit katsoa kohdasta 9.2.1.

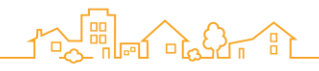

#### 10. Laitteiden hallinta

Voit hallita Kotivartija -järjestelmän laitteita seuraavasti:

- Laitteen lisääminen
- Laitteen tilan tarkasteleminen
- Laitteiden määritys
- Äänimerkin määritys
- Kotiautomaatio-laitteiden hallinta
- Laitteiden poistaminen

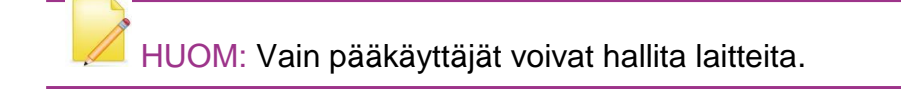

#### 10.1. Laitteen lisääminen

Vain laitteet, jotka eivät sisälly Kotivartija -aloituspakettiin täytyy lisätä erikseen järjestelmään.

Laitteen lisääminen:

- 1. Paina 📃. Päävalikko aukeaa.
- 2. Paina Laitteet. Laitteet -näyttö aukeaa.
- 3. Paina Lisää laite. Näyttöön tulee lisää uusia laitteita -ikkuna, jossa on luettelo käytettävissä olevista laitetyypeistä.
- 4. Valitse laitteen tyyppi. Pariliitos -näyttö tulee näkyviin ja Kotivartija etsii laitteen.
- 5. Aseta laite lähelle Hubia.
- 6. Jos laitteessa on suojakytkin, aktivoi kytkin.
- 7. Aseta paristot laitteeseen.
- 8. Kun sovellus pyytää, kirjoita laitteen nimi ja / tai sijainti ja paina OK.
- 9. Jos haluat määritellä laitteen asetukset valitse laite. Katso 10.3 Laitteiden määritys.
- 10. Asenna laite valittuun paikkaan. Kotivartija -laitteiden asennusohjeet löytyvät osoitteesta <u>https://www.kotivartija.fi/ohjeet/</u>

#### 10.2. Laitteen tilan tarkastelu

Paina päävalikossa LAITTEET. Laitteet-näytössä näkyy luettelo Kotivartija -järjestelmään liitetyistä laitteista ja seuraavat tiedot:

- Akun/pariston varaustila D paristokäyttöisille laitteille.
- Signaalin voimakkuus III kyseisen laitteen ja hubin välillä.

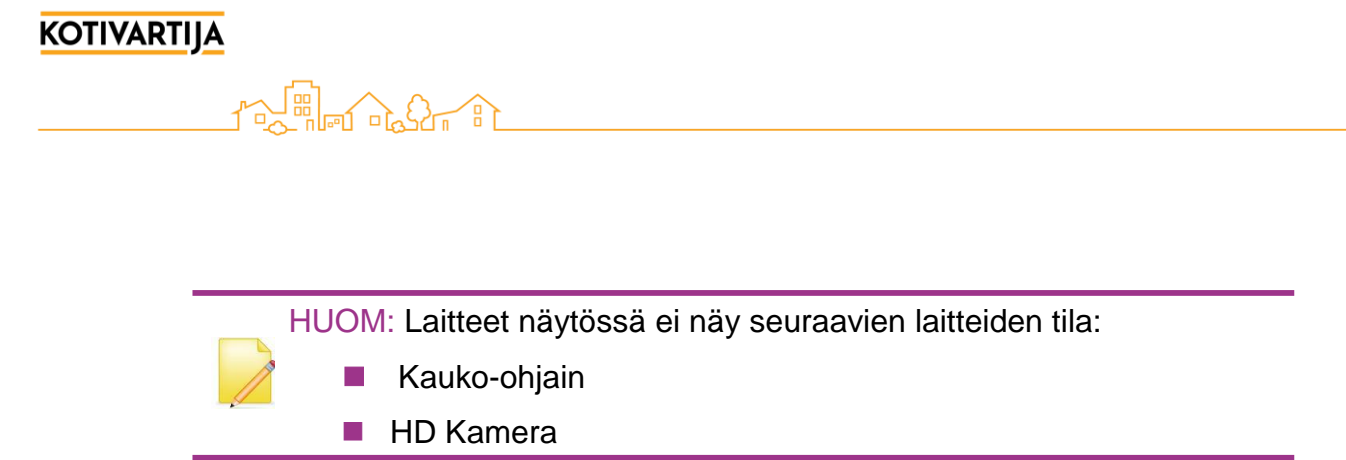

#### 10.3. Laitteiden määritys

Voit määrittää kuinka Kotivartija -järjestelmän laitteet toimivat järjestelmän ollessa viritettynä. Voit myös määrittää, mitkä laitteet kuuluvat eri viritysalueisiin: päiväviritys ja yöviritys.

Laitteiden määrittäminen:

- 1. Paina 🚍. Päävalikko aukeaa.
- 2. Paina LAITTEET. Laittet -näyttö aukeaa.
- 3. Paina 🍄 sen laitteen kohdalla, jonka määrityksiä haluat muokata.
- 4. Jos haluat määrittää mihin viritystilaan laite kuuluu, paina Viritystilat ja valitse napauttamalla tila/tilat joihin haluat laitteen liittää. Paina <.
- 5. Jos haluat määrittää laitteen tominnan Kotivartijan hälyttäessä, paina Hälytyskäyttäytyminen ja valitse haluamasi hälytysmuoto.
  - Hälytä välittömästi Kun Kotivartija hälyttää, laite laukaisee hälytyksen välittömästi havaitsemisen jälkeen.
  - Ajastettu Tulo/lähtö Kun Kotivartija on viritetty, laite sallii lähteä asunnosta ennen kuin laite aktivoituu. Kun asuntoon saavutaan laite antaa 30 sekuntia aikaa kytkeä virityksen pois ennen hälytystä.

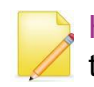

HUOM: Viivästetty viritys ohittaa Poistu-toiminnon Täysviritys - tilassa. Katso 4.5. viivästetty viritys.

Salli läpikulku -Tunnistin (liiketunnistin / kamerailmaisin / ovitunnistin), joka on määritetty sallimaan läpikulku, sallii 30 sekunnin viiveen järjestelmän poiskytkennälle ennen hälytystä, jos toinen laite on viritetty ajastettuun tulo/lähtö asentoon.

Esimerkiksi, Salli läpikulku -toiminnon avulla kamerailmaisin voi ottaa kuvia 30-sekunnin viiveen aikana, jonka laukaisee ovitunnistin, joka on määritetty viive tilaan.

6. Paina OK

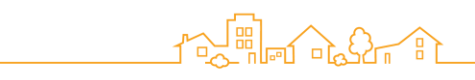

### 10.4. Äänien määritys

Jos Kotivartija -järjestelmääsi kuuluu sireeni (ei kuulu aloituspakkaukseen) ja etuovessasi on Ovitunnistin, voit määrittää järjestelmän antamaan äänimerkin kun ulko-ovi avataan.

Äänimerkin määrittäminen:

- 1. Paina 📃. Päävalikko aukeaa.
- 2. Paina LAITTEET.
- 3. Paina 💐 etuoven ovi/ikkunatunnistimen kohdalla.
- 4. Paina C kytkeäksesi äänimerkin päälle tai pois.
- 5. Paina OK.

#### 10.5. Kotiautomaatio -laitteiden hallinta

Voit hallita kodin automaatiolaitteita etäyhteyden avulla Kotivartija -sovelluksella. Esimerkiksi:

- Himmennä valot 25%:iin.
- Kytke ilmastointilaite päälle.
- Kytke päälle ja pois laitteita, jotka on kytketty älypistorasiaan

Näin hallitset kotiautomaatiolaitteita:

- 1. Paina 🔛 Älykodin hallintanäyttö aukeaa.
- 2. Valitse haluamasi laite napauttamalla.

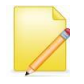

HUOM: Voit määrittää kotiautomaatiolaitteen suosikiksi Ohjaus näytössä, jos haluat korvata vaiheet 1 ja 2.

3. Säädä laitteen asetuksia ja paina OK. Näyttö voi vaihdella laitteen mukaan. Muutosten tulo voimaan voi kestä joitakin sekunteja.

#### 10.6. Laitteen poistaminen

Jos poistettavalle laitteelle on määritelty sääntöjä, laitteeseen liittyvät käynnistimet ja toiminnot poistetaan säännöistä.

Laitteen poistaminen:

- 1. Paina 📃. Päävalikko avautuu.
- 2. Paina LAITTEET.
- 3. Paina 🔟
- 4. Paina 🤤 sen laitteen kohdalla, jonka haluat poistaa Kotivartija -järjestelmästäsi.
- 5. Paina Poista
- 6. Paina Valmis/Done

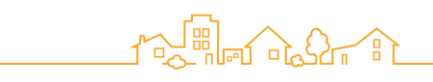

#### 11. Käyttäjien hallinta

Kotivartija -järjestelmällä voi olla useita käyttäjiä. Käyttäjätyypit ovat:

- Pääkäyttäjä
- Tavallinen käyttäjä

Voit määrittää enintään kaksi pääkäyttäjää ja 30 tavallista käyttäjää. Jokaiselle käyttöpaikalle täytyy olla vähintään yksi pääkäyttäjä.

Käyttäjätyyppien vertailu:

| Toiminnot                                             | Pää-<br>käyttäjä | Tavallinen   |
|-------------------------------------------------------|------------------|--------------|
| Kotivartija -järjestelmän virittäminen päälle ja pois | $\checkmark$     | V            |
| Käyttäjien lisääminen ja poistaminen                  | $\checkmark$     |              |
| Käyttäjän omien tietojen muokkaaminen (rajoitettu)    | $\checkmark$     |              |
| Toisen käyttäjän tietojen muokkaaminen (rajoitettu)   | $\checkmark$     |              |
| Laiteluettelon näkyvyys                               | $\checkmark$     |              |
| Laitteiden hallinta                                   |                  |              |
| Tarkastele sääntöjen määrityksiä                      | $\checkmark$     | V            |
| Sääntöjen hallinta                                    | $\checkmark$     |              |
| Kotiautomaatiolaitteiden hallinta                     | $\checkmark$     |              |
| Kaikkien videoiden katselu                            | $\checkmark$     |              |
| Videoiden katselu käyttäjän profiiliasetusten mukaan  |                  | $\checkmark$ |
| Turvavideoiden katselu                                | $\checkmark$     | $\checkmark$ |
| Tapahtumahistorian viestien tarkastelu                |                  |              |
| Suosikkien määritys                                   |                  | ν            |
| Paikkojen hallinta                                    | $\checkmark$     |              |

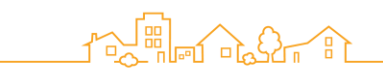

#### 11.1. Käyttäjän lisääminen

Vain pääkäyttäjä voi lisätä käyttäjiä.

- 2. Paina Käyttäjät. Käyttäjänäkymä avautuu.
- 3. Paina Lisää käyttäjä.
- 4. Valitse käyttäjätyyppi lisättävälle käyttäjälle.
  - Jos käyttäjää ei ole määritetty Kotivartija -järjestelmässä, paina Uusi käyttäjä.
  - Jos käyttäjä on määritetty Kotivartija -järjestelmään, paina Olemassa oleva käyttäjä.
- 5. Anna käyttäjän henkilökohtaiset tiedot ja paina OK. Noudata seuraavia ohjeita:
  - Anna sähköpostiosoite, jota käytetään kirjautumiseen ja ilmoitusten vastaanottamiseen.
  - Käyttäjälle lähetetään vahvistusviesti. Jotta käyttäjä voi kirjautua sisään Kotivartija -sovellukseen, hänen on noudatettava sähköpostin ohjeita.
  - Jos haluat muuttaa käyttäjän tasoa, napauta Käyttäjän taso. Valitse haluamasi käyttäjätaso.
  - Syötä matkapuhelinnumero, joka vastaanottaa tekstiviestejä Kotivartija sovelluksesta.
  - Paina O jos haluat, että käyttäjä voi katsella kaikkia videoita kamerailmaisimista.
  - Jos haluat määrittää ilmoituksia, paina ilmoitusasetukset. Katso 11.3 ilmoitusten hallinta.

#### 11.2. Käyttäjän tietojen muokkaaminen

Pääkäytäjillä on täysi pääsy omiin tietoihinsa. Pääkäyttäjä hallinnoi tavallisten käyttäjien tietoja seuraavilta osin.

- Käyttäjän taso
  - Videoiden katseluoikeudet (poislukien turvavideot).

Voit muokata käyttäjän profiilia seuraavasti:

- 1. Paina 📃. Päävalikko avautuu.
- 2. Paina Käyttäjät.
- 3. Valitse käyttäjä jonka tietoja haluat muokata.
- 4. Muokkaa tietoja.
- 5. Jos haluat muokata omaa salasanaasi, paina vaihda salasana. Anna tarvittavat tiedot ja paina OK.
- 6. Paina OK.

#### 11.3. Ilmoitusten hallinta

Voit valita millaisia ilmoituksia saat ja miten ne vastaanotetaan. Jos olet pääkäyttäjä, voit hallinnoida myös muiden käyttäjien ilmoitusasetuksia.

- 1. Paina **=**. Päävalikko avautuu.
- 2. Paina Käyttäjät.
- 3. Valitse käyttäjä, jonka tietoja haluat muokata.
- 4. Paina Ilmoitusasetukset.
- 5. Ota käyttöön tai poista käytöstä haluamasi ilmoitukset ja paina OK.

| ati Fi DNA 40 | Ilmoitu      | 13.08<br>Jsasetu | 1 🔲 |
|---------------|--------------|------------------|-----|
| TURVALLISL    | USVIESTIT    |                  |     |
| Virit         | systilan ilm | noitukset        | t . |
| Sähköpost     | i            |                  |     |
| Push-viest    |              |                  |     |
| JÄRJESTELM    | AVIESTIT     |                  |     |
| Sähköpost     | i            |                  |     |
| Push-viest    |              |                  |     |
| MUKAVUUS      | VIESTIT      |                  |     |
| CELLE         |              |                  | 0   |
| Per           | uuta         |                  | ОК  |
| $\bigcirc$    |              | 1                | DQ  |
|               |              |                  |     |

Jos otat sähköpostiviestin käyttöön, mutta et ole vahvistanut sähköpostiosoitettasi, saat vahvistussähköpostin. Noudata sähköpostin ohjeita.

Voit määrittää myös ilmoitusten kielen. Katso 14.3. kielen valitseminen.

#### 11.4. Käyttäjän poistaminen

Jokainen käyttäjä voi poistaa itsensä. Vain pääkäyttäjä voi poistaa muita käyttäjiä.

- 2. Paina Käyttäjät.
- 3. Paina 🔟.
- 4. Paina 🤝 sen käyttäjän kohdalla, jonka haluat poistaa.
- 5. Paina Poista.
- 6. Paina Valmis.

HUOM: Poistaaksesi järjestelmän ainoan pääkäyttäjän, ota yhteyttä Kotivartijan asiakaspalveluun.

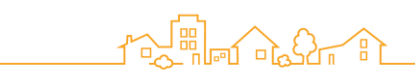

#### 12. Useiden paikkojen käyttö

Jos olet pääkäyttäjä, voit hallita useampaa kuin yhtä Kotivartija -järjestelmää eri paikoissa.

Paikoilla on omat hubit ja laitteet. Jokainen paikka toimii itsenäisesti. Voit käsitellä vain yhtä paikkaa kerrallaan. Kun kirjaudut Kotivartija -sovellukseen, hallitset oletusasetukseksi valittua paikkaa. Voit vaihtaa käsiteltävää paikaa sovelluksessa. Voit lisätä saman käyttäjän enintään neljään paikkaan. Saat ilmoituksia kaikista paikoista, joissa olet määritelty käyttäjäksi.

#### 12.1. Uuden paikan lisääminen

Jos asennat Kotivartija järjestelmän useampaan paikkaan, järjestelmän asennus ja rekisteröinti suoritetaan samalla tavoin kuin ensimmäisessä paikassa. Katso Kotivartija asennusohjeet. <u>https://www.kotivartija.fi/ohjeet/</u>

Kun olet ottanut uuden paikan käyttöön, se löytyy sovelluksen päävalikosta kohdasta Asetukset > Paikat.

#### 12.2. Paikan vaihtaminen

Voit käsitellä vain yhtä paikkaa kerrallaan. Paikan vaihtaminen Kotivartija -sovelluksessa tapahtuu seuraavasti:

- 1. Paina **=**. Päävalikko avautuu.
- 2. Paina Asetukset.
- 3. Paina Paikat (keskukset)
- 4. Paina Paikat ja valitse näytöstä paikka, jota haluat käsitellä.

| (at                       |                                                                      |
|---------------------------|----------------------------------------------------------------------|
| Koti                      | >                                                                    |
| sen paikkasi (keskukset)  |                                                                      |
|                           |                                                                      |
| een. Tätä nimeä käytetään | ÿ                                                                    |
|                           | kat<br>Koti<br>Jen paikkasi (keskukset)<br>Pen. Tätä nimeä käytetään |

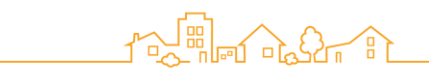

#### 12.3. Oletuspaikan asettaminen

Voit määritellä yhden paikan oletukseksi, johon siirrytään kirjauduttaessa sovellukseen. Oletuspaikka määritetään seuraavasti:

- 1. Paina **=**. Päävalikko avautuu.
- 2. Paina Asetukset.
- 3. Paina Paikat (keskukset)
- 4. Paina Oletuspaikka (keskus)
- 5. Valitse näytöstä paikka, jonka haluat määrittää oletuspaikaksi.

#### 12.4. Paikan nimen muuttaminen

Paikan nimen vaihtaminen tapahtuu seuraavasti:

- 1. Paina =. Päävalikko avautuu.
- 2. Paina Asetukset.
- 3. Paina Paikat (keskukset)
- 4. Paina Nimi. Näppäimistö aukeaa.
- 5. Kirjoita haluamasi nimi paikalle.
- 6. Paina <.

#### 12.5. Paikan aikavyöhykkeen asettaminen

Aikavyöhykkeen asettaminen tapahtuu seuraavasti:

- 1. Paina 
  . Päävalikko avautuu.
- 2. Paina Asetukset.
- 3. Paina Paikat (keskukset)
- 4. Paina Aikavyöhyke.
- 5. Paina Maa ja valitse maa, jossa kyseinen paikka sijaitsee.
- 6. Paina Aikavyöhyke ja valitse aikavyöhyke, jossa kyseinen paikka sijaitsee.

#### 12.6. Paikan poistaminen

Voit poistaa nykyisen käyttäjän pääsyn mihin tahansa Kotivartija -sovelluksen paikkaan. Paikka säilyy Kotivartija -järjestelmässä ja muille määritellyille käyttäjille säilyy edelleen pääsy kyseiseen paikaan.

Paikan poistaminen:

- 1. Paina **=**. Päävalikko avautuu.
- 2. Paina Asetukset.
- 3. Paina Paikat (keskukset)
- 4. Paina Paikat. Nykyinen paikka näyttö tulee esiin.
- 5. Paina W.
- 6. Paina 😑 sen paikan kohdalla, jonka haluat poistaa.

- 7. Paina Poista.
- 8. Paina Valmis/Done.

Jos nykyinen käyttäjä on paikan ainoa pääkäyttäjä, määritä toinen pääkäyttäjä paikalle ennen poistamista.

#### 13. Kotivartija -historian tarkasteleminen

Voit tarkastella Kotivartija -järjestelmän 100 viimeistä tapahtumaviestiä. Toimi seuraavasti:

- 1. Paina **=**. Päävalikko avautuu.
- 2. Paina Historia. Historia näyttöön tulee lista tapahtumaviesteistä.
- 3. Jos haluat tarkastella kamerailmaisimen ottamia videoita, paina Toista tapahtumaviestissä.
- 4. Jos haluat päivittää luettelon, paina Ć
- 5. Voit suorattaa luettelon napauttamalla Suodattimet.
  - Suodata päivämäärän mukaan painamalla Päivämäärä. Päivämäärän valinta tulee esiin. Anna haluamasi päivämääräalue ja paina OK.
  - Voit suodattaa tapahtuman tyypin mukaan painamalla Suodata tyypin mukaan.
  - Voit suodattaa laitteen tyypin mukaan valitsemalla SUODATTIMET. Valitse ne laitteet jotka haluat napauttamalla listasta.

Historia -näytössä näkyy suodatettujen tapahtumien luettelo.

#### 14. Kotivartija -järjestelmän mukauttaminen

Voit muokata seuraavia asetuksia järjestelmässä:

- PIN Suojaus
- Lämpötilan näyttö
- Ilmoitusasetukset
- Hätäkontaktit
- Sireenit

#### 14.1. Pin-suojauksen mukauttaminen

Pin-koodi on suojakerros Kotivartija -järjestelmällesi. Sama Pin-tunnus määritetään automaattisesti kaikille laitteille. Kun kirjaudut ensimmäisen kerran sisään, Pin-koodiksi määritetään 1234. Pin-koodi suositellaan muutettavaksi yksilölliseksi.

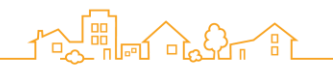

#### 14.1.1. Pin-koodin vaihtaminen

PIN-koodin asettaminen tai muuttaminen:

- 1. Varmista että Pin-suojaus on käytössä. Katso 14.1.2. Suojaustason määrittäminen.
- 2. Paina =. Päävalikko avautuu.
- 3. Paina Asetukset.
- 4. Paina Pin-koodi
- 5. Paina Vaihda Pin-koodi. Numeronäppäimistö avautuu.
- 6. Syötä vanha ja uusi Pin-koodi ohjeiden mukaan.

#### 14.1.2. Suojaustason määrittäminen

Määritä suojaustaso seuraavasti:

- 1. Paina **=**. Päävalikko avautuu.
- 2. Paina Asetukset.
- 3. Paina Pin-koodi.
- 4. Paina Pin-koodin suojaustaso.
- 5. Valitse haluamasi suojaustaso:
- Matala Pin-koodi on poistettu käytöstä
- Keskitaso Pin-koodi tarvitaan vain järjestelmän poiskytkemiseen.
  - Korkea Pin-koodi tarvitaan aina, kun käytät sovellusta
- 6. Poistaaksesi Pin-suojauksen, sinun täytyy syöttää Pin-koodisi.

#### 14.1.3. Pin-koodin nollaaminen

Kun unohdat Pin-koodisi, koodi on nollattava seuraavasti:

- 1. Paina Unohditko Pin-koodisi ja paina OK. Sinut kirjataan ulos Pin-koodin palauttamiseen.
- 2. Kirjaudu sisään sähköpostiosoitteella ja salasanalla. Pin-koodiksesi palautetaan 1234. Sinua kehotetaan muuttamaan Pin-koodisi.
- 3. Paina Ok. Näyttöön tulee Pin-näppäimistö.
- 4. Syötä 1234 ja uusi Pin-koodi ohjeen mukaan.

Uusi Pin-koodi on voimassa kaikissa mobiililaitteissasi.

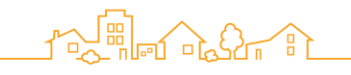

### 14.2. Lämpötilanäytön mukauttaminen

Jos olet pääkäyttäjä, voit valita, mikä laite ilmiottaa aloitusnäytössä näkyvän lämpötilan. Jokainen käyttäjä voi asettaa lämpötilayksiköt.

Lämpötila-asetusten mukauttaminen:

- 1. Paina **=**. Päävalikko avautuu.
- 2. Paina Asetukset.
- 3. Paina Lämpötila. Lämpötila -näyttö avautuu.
- 4. Valitse Celsius tai Fahrenheit.
- 5. Pääkäyttäjänä voit valita laitteen joka ilmoittaa lämpötilan aloitusnäytössä painamalla Oletuslaite.
- 6. Valitse haluamasi laite listasta.

#### 15. Paristojen vaihtaminen

Voit tarkistaa laitteiden akun tilan Laitteet -näytön luettelosta:

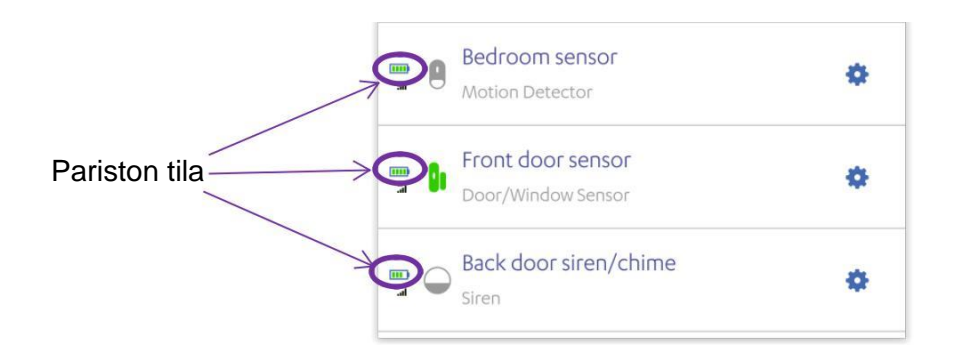

Ikoni kertoo kunkin laitteen pariston varaustason. Kun virta on vähissä **ba**, sovelluksesi hälyttää.

Laitteiden luettelo ei sisällä hubin vara-akun tilaa.

- Kun hubin LED valo vilkkuu vihreänä, hubin akun varaustaso on alhainen. Tämä tarkoittaa, että akku ei lataudu.
- Kun vara-akkua ei ole asennettu, varoitusikoni ilmestyy sovelluksen aloitusnäyttöön.

Ota yhteyttä Kotivartijan asiakaspalveluun, jos tarvitset uuden vara-akun hubiin.

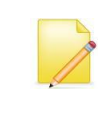

HUOM: Kun vaihdat paristoja, saatat kuulla ääniä laitteesta. Tämä johtuu laitteen sisäisestä suojamekanismistä ja sinun ei tarvitse huolestua laitteen toimivuudesta.

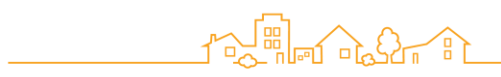

#### 15.1. Huoltotilan aktivointi

Kun vaihdat paristoja laitteisiisi tai siirrät laitteen toiseen paikkaan, järjestelmä saattaa hälyttää ja lähettää viestejä puhelimeesi. Jos haluat lopettaa näiden viestien tulon, aktivoi huoltotila. Huoltotila päättyy muutaman minuutin kuluttua. Jos tarvitset enemmän aikaa, voit laajentaa huoltotilaa.

Jos siirrät laitteen ilman Huoltotila -toimintoa, Kotivartija lähettää muistutuksen puhelimeesi. Napauta muistutusta ja noudata näyttöön tulevia ohjeita.

Huoltotilan aktivointi manuaalisesti:

- 1. Paina **=**. Päävalikko avautuu.
- 2. Paina Asetukset.
- 3. Paina Kirjautuu ja seuraa näytön ohjeita.

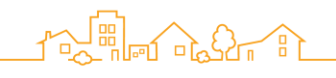

### 15.2. Paristojen vaihto-ohjeet laitteittain

| Laite                             | Tarvittavat<br>paristot                           | Ohjeet                                                                                                    |
|-----------------------------------|---------------------------------------------------|----------------------------------------------------------------------------------------------------|
| Hub ja toistin                    | 3.7 V DC, 1400 mAh<br>kierrätettävä<br>litiumakku | Irrota virtajohto hubista (tai toistimesta).<br>Avaa takakansi.<br>Poista vanha akku.<br>Aseta uusi akku.<br>Sulje takakansi. LED muutuu oranssista vihreäksi.<br>Kytke virta hubiin (tai toistimeen).                                              |
| Kauko-ohjain                      | 3 V CR2450<br>Litiumakku                          | Poista vanha paristo ja kierrätä se<br>Paina mitä tahansa painiketta viisi kertaa.<br>Aseta uusi paristo.<br>Kiinnitä kansi kiertämällä kolikolla myötäpäivään                                                                                      |
| Liiketunnistin<br>Kameratunnistin | 2 x AA Paristo<br>3 x AA Paristo                  | Irrota laite asennusjalustasta.<br>Poista paristojen kansi.<br>Poista vanhat paristot.<br>Ravista laitetta varovasti.<br>Aseta uudet paristot paikalleen.<br>Kamerailmaisimella kiinnitä paristojen kansi.<br>Palauta laite asennusjalustaansa.     |
| Ovi-/ikkuna-<br>tunnistin         | 1 x AA Paristo                                    | Irrota lähetin asennusjalustasta<br>Poista vanha paristo<br>Jos lähetin sisältää turvakytkimen paina kytkintä<br>useita kertoja.<br>Turvakytkin<br>Aseta uusi paristo<br>Palauta lähetin asennusjalustaan. Kohdista<br>turvakytkin oikeaan kohtaan. |

# 

| Laite          | Tarvittavat<br>paristot | Ohjeet                                                                                                    |
|----------------|-------------------------|----------------------------------------------------------------------------------------------------|
| Vuototunnistin | 1 x AA Paristo          | Vapauta lähetin asennusjalustasta.<br>Poista vanha paristo.<br>Aseta uusi paristo.<br>Palauta lähetin asennusjalustaan. |
| Sireeni        | 4 x AA Paristo          | Vapauta sireeni asennusjalustasta.<br>Poista vanhat paristot.<br>Paina laitteen turvakytkintä useita kertoja.           |
|                |                         | Aseta uudet paristot.<br>Palauta sireeni asennusjalustaan.                                                              |
|                |                         |                                                                                                    |

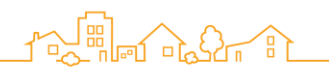

#### Liite 1 APN tietojen muuttaminen

Jos käytät Sim korttia Kotivartija -järjestelmässä, oikeat ja tarkat tiedot liittymästä ovat tärkeitä järjestelmän toiminnan kannalta.

Jos sinulla on ongelmia SIM kortin yhteyden kanssa voit mahdollisesti ratkaista ongelmia APN tiedot tarkastamalla.

HUOM: Tarkat APN tiedot saat liittymäsi toimittajalta.

APN tietojen muokkaminen:

- 1. Paina **=**. Päävalikko avautuu.
- 2. Paina Asetukset.
- 3. Paina Paikat (keskukset).
- 4. Paina APN. APN näyttö avautuu.
- 5. Seuraa näytön ohjeita ja syötä pyydetyt APN tiedot.

#### 

#### Liite 2 Kotivartija työpöytäsovellus

Kotivartija työpöytäsovellusta käytetään samalla tavalla kuin mobiilisovellusta. Voit seurata tämän oppaan ohjeita, kun käytät työpöytäsovellusta.

Kotivartija työpöytäsovelluksen voit asentaa Kotivartijan verkkosivuilta tai suoraan osoittesta:

https://f9.wersystem.com/LandingPage/

Huomioi seuraavat asiat, kun käytät työpöytäsovellusta:

- Push viestit eivät ole käytössä työpöytäsovelluksessa.
- Et voi katsoa HD videoita.
- Et voi lisätä sisä- tai ulkokäyttöön tarkoitettua HD kameraa.